Odoo docs

What are you looking for?

Ð

FR - Odoo 17 -

# **On-premise**

# Enregistrer une base de données

To register your database, enter your subscription code in the banner in the app dashboard. If the registration is successful, the banner will turn green and display the database expiration date.

#### Astuce

The expiration date is also displayed at the bottom of the Settings page.

# Dupliquer une base de données

Duplicate a database by accessing the database manager on your server ( <odoo-server>/web/database/manager ). Typically, you want to duplicate your production database into a neutralized testing database. It can be done by checking the neutralize box when prompted, which executes all *neutralize.sql* scripts for every installed module.

## **Common error messages and solutions**

### **Registration error**

In case of a registration error, the following message should be displayed.

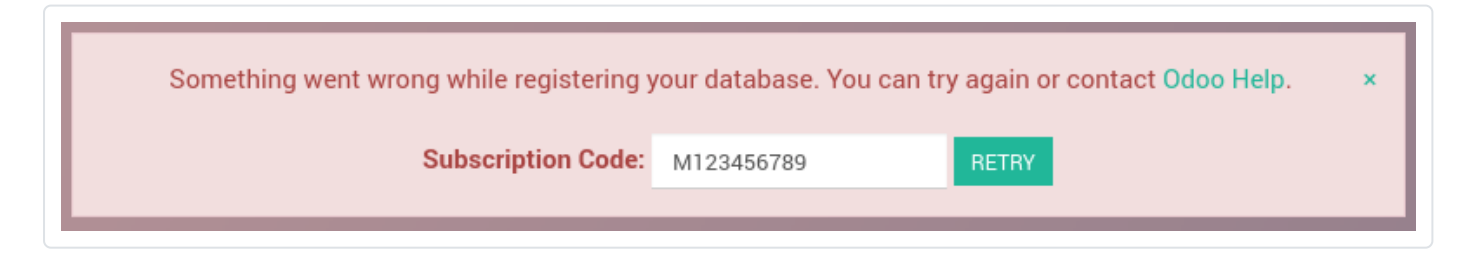

To resolve the issue:

- Ensure that **no other database is linked** to the subscription code, as only one database can be linked per subscription.

#### odoo docs

 Verify that no databases share the same UUID (Universally Unique Identifier) by opening your Odoo Contract <a>?</a>. If two or more databases share the same UUID, their name will be displayed.

| A It seems you have r<br>with invoicing and dat | multiple databases sharing the same Unique Identifier (uuid), which can cause problems<br>tabase validity.                                   |
|-------------------------------------------------|----------------------------------------------------------------------------------------------------|
| We have detected nar<br>51b8f708                | ne conflicts for the following uuids:                                                                                                    |
| <ul> <li>odoo9</li> <li>odoo9</li> </ul>        |                                                                                                    |
| You can get more info                           | ouplicated databases use another und than the production database.<br>Irmation as to how to solve this problem in our <b>Documentation</b> . |

If that is the case, manually change the database(s) UUID or **send a support ticket** .

- As the update notification must be able to reach Odoo's subscription validation servers, ensure your **network and firewall settings** allow the Odoo server to open outgoing connections towards:
  - Odoo 18.0 and above: services.odoo.com on port 80
  - Odoo 17.0 and below: services.openerp.com on port 80

These ports must be kept open even after registering a database, as the update notification runs once a week.

#### Too many users error

If you have more users in a local database than provisioned in your Odoo Enterprise subscription, the following message should be displayed.

This database will expire in 26 days. You have more users or more × apps installed than your subscription allows.
Upgrade your subscription 2

When the message appears, you have 30 days to act before the database expires. The countdown is updated every day.

To resolve the issue, either:

#### **OdOO** docs

Once your database has the correct number of users, the expiration message disappears automatically after a few days, when the next verification occurs.

### **Database expired error**

If your database expires before you renew your subscription, the following message should be displayed.

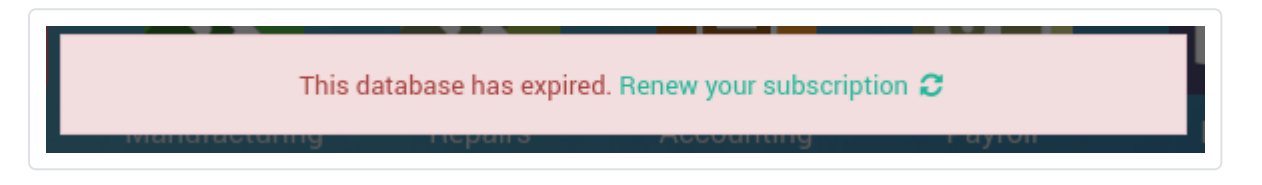

This message appears if you fail to act before the end of the 30-day countdown.

To resolve the issue, either:

- Click the **Renew your subscription** link displayed in the message and complete the process. If you pay by wire transfer, your subscription will be renewed when the payment arrives which can take a few days. Credit card payments are processed immediately.
- Send a support ticket ⊿.

### **Obtenir de l'aide**

Contacter l'assistance Demander à la communauté Odoo

odoo